温度調節計内蔵吸着ホットプレート

# バキュームホットPRO STEP ONLINEシリーズ(通信機能、プログラム機能)

**VHP20A** (max.300℃タイプ) **VHP20P** (max.150℃ 全面吸着タイプ)

取扱説明書

お買いあげいただき、ありがとうございます。 お使いになる前にこの「取扱説明書」をお読み ください。お読みになった後は、後日お役に 立つ事もありますので、必ず保管してください。

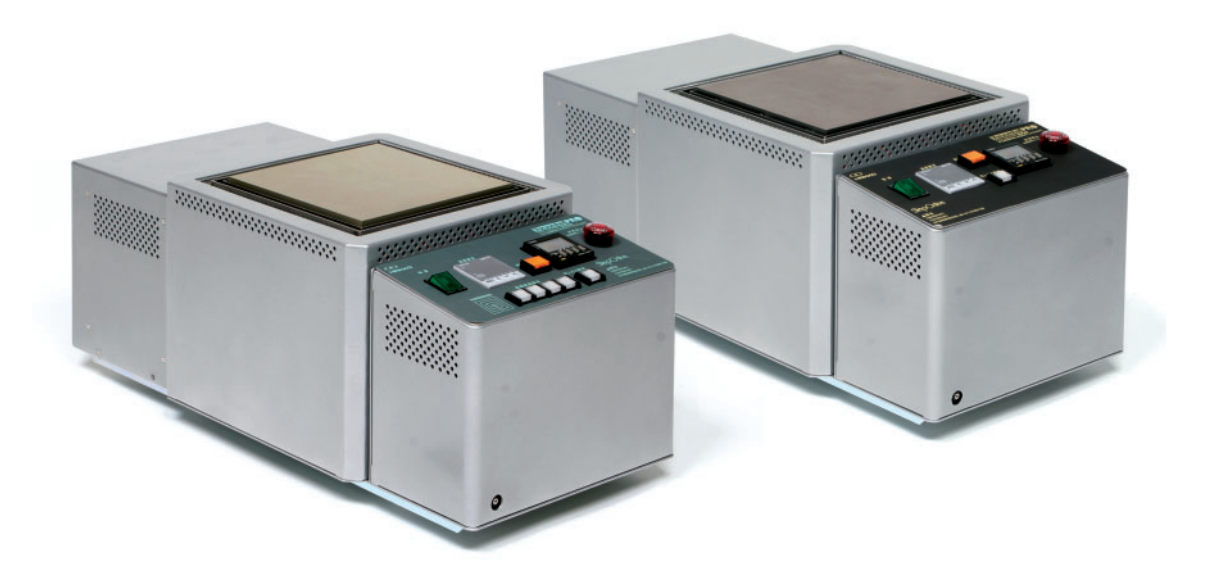

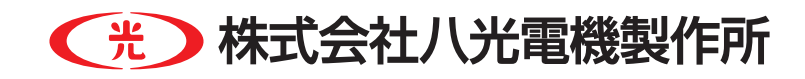

# 本機を安全にご使用いただくために

本機には、安全に使用していただくために次のようなシンボルマークを使用しています。

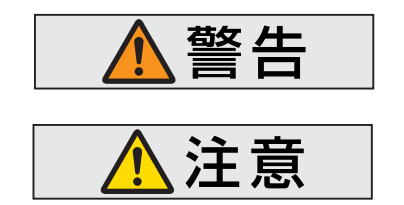

取扱いを誤った場合に、使用者が死亡または負傷する危険の状態 が生じることが想定される場合

取扱いを誤った場合に、使用者が軽傷を負うか、または物的損害の みが発生する危険の状態が生じることが想定される場合

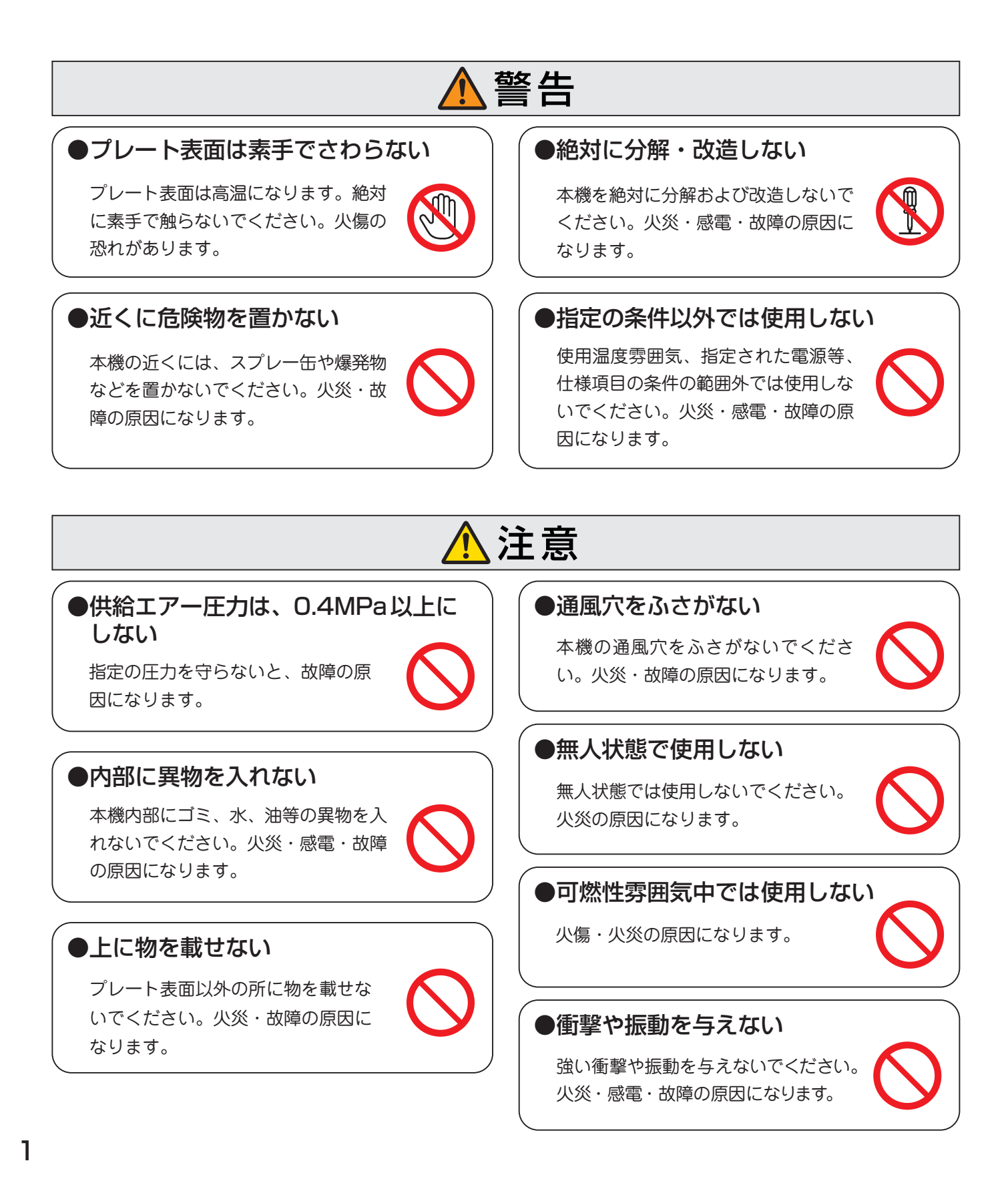

- ●本機は、八光電機製作所の優れた製造技術と品質管理によって生まれた、信頼のおける製品です。均熱性を考慮したヒーター配列により、プレート表面温度精度は極めて均一な温度になっております。
- ●目的の時間だけワークを吸着して加熱しますので、プロセス確認にご利用ください。
- VHP20Aは、ワークサイズ別に吸着エリアを4エリアから選択できます。
- VHP20Pは、プレート全面で吸着するため、ワークサイズを選びません。非常に 薄いワーク(箔状)でも吸着可能です。
- ●通信機能に対応していますので、専用通信ケーブルを使用することにより、パソコンから本機の制御およびデータの取得等が可能になります。また、プログラム機能により、時系列において最大8設定16セグメントのプログラム運転が可能です。

## 2 主な仕様

#### ■通信機能

1

概

要

- プレートの温度履歴をパソコンに取り込み、温度管理が容易にできます。
- 通信用ソフト(Windows対応)、専用ケーブル(USB)を標準装備しました。
- ソフトは温度調節計への設定温度と各種データの書込み、現在温度と運転状態の 取込みが行なえます。
- ●取込んだデーターはパソコン上でグラフ、表などに加工できます。
- ●時系列で温度設定が変えられる、プログラム機能を搭載しています。

#### ■外形寸法

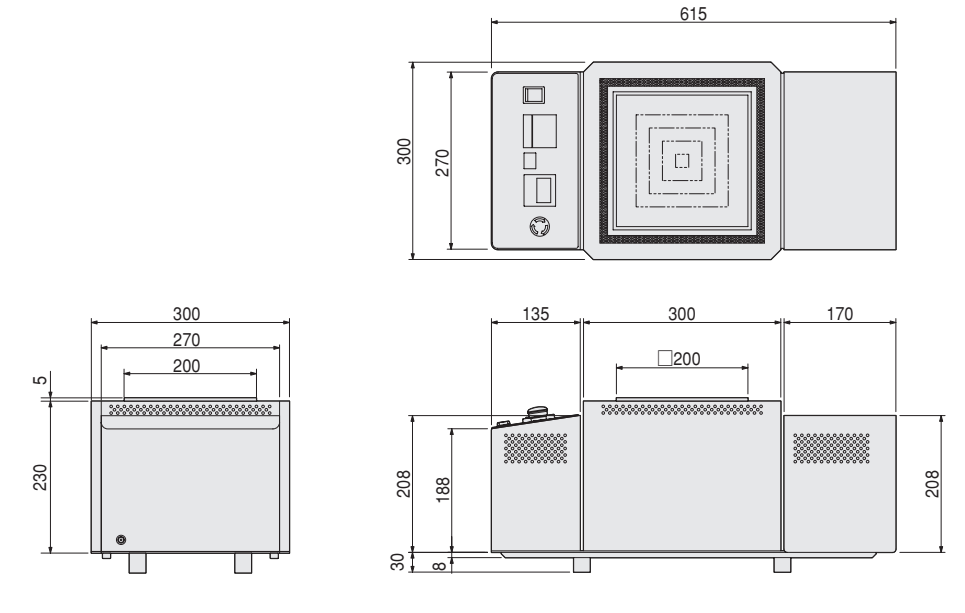

# 2 主な仕様 (続き)

### ■本 体

| 品名        | VHP20A                          | VHP20P                         |  |
|-----------|---------------------------------|--------------------------------|--|
| 型 番       | HVT2030                         | HVT2040                        |  |
| 商 品 コ ー ド | 02012012                        | 02012014                       |  |
| 電源        | 100V (50                        | 0/60Hz)                        |  |
| 消費電力      | 1.2                             | kW                             |  |
| 設定温度範囲    | 0∼300 °C                        | 0∼150 °C                       |  |
| 制御駆動方式    | PID制御                           | SSR駆動                          |  |
| プログラム機能   | 1プログラム/8スティ                     | ップ設定16セグメント                    |  |
| 吸着時間設定    | 9.999s ~ 9999h                  |                                |  |
| 吸着エリア選択   | 4 回路(□140、□100、□60、□20) □200 全面 |                                |  |
| 浮 上 ガ ス   | 吸着時間終了後にワーク浮上用ガス                | が吐出(5秒間)ガスは圧縮エアー               |  |
| 非常停止      | 運転(通電、吸                         | 着)を強制停止                        |  |
| 保護機能      | SSR保護用                          | 用ヒューズ                          |  |
| 警報機能      | 設定温度十20                         | ℃で通電停止                         |  |
| 通信機能      | パソコンとの接続で各種設定、データ収集が可能。 通       | 信用ソフト(Windows対応)、専用ケーブル(USB)付属 |  |
| エアー供給     | φ 8 エアーチューブ用アダプタ(吸着F            | 用に0.2MPa以上の圧縮エアーが必要)           |  |
| 使用環境      | 5~40℃(湿度85%以                    | 下)但し結露しないこと                    |  |
| 本体寸法      | 幅300×奥行6                        | 615×高さ265                      |  |
| 質量        | 25 kg                           | 30 kg                          |  |

| 4      | 法 幅200×奥行200    |                            | 幅200×奥行200                        |  |
|--------|-----------------|----------------------------|-----------------------------------|--|
| 材      | 質 A5052         |                            | 加熱プレート:A5052<br>吸着プレート:ステンレス系焼結材料 |  |
| 表面     | そ 面 処 理 硬質アルマイト |                            | 無し(加熱プレートは硬質アルマイト)                |  |
| 使用温度範囲 |                 | 常温から300℃                   | 常温から150℃                          |  |
| 温度均一範囲 |                 | 150×150                    | 150×150                           |  |
| 温度均一性  |                 | 300 ℃制御安定時において、上記均一範囲内土1 ℃ | 150℃制御安定時において、上記均一範囲内土1℃          |  |

### ■通信ソフト (付属品)

| 品        | 名   | DEMOCP                                                           |
|----------|-----|------------------------------------------------------------------|
| 型        | 番   | HHP0100                                                          |
| 商品日      | コード | 02020810                                                         |
| 内        | 容   | ホットプレート温度設定および制御データの取込み、記録、 グラフ化が可能。<br>温度調節計への各種設定、温度設定プログラム入力用 |
| パソコンとの接続 |     | 専用ケーブル付                                                          |
| 対応OS     |     | Windows98 / Me / 2000Professional / XP                           |

\_\_\_\_\_\_ WindowsはMicrosoft社の登録商標です。

# 3 各部の名称

## 3-1 本 体

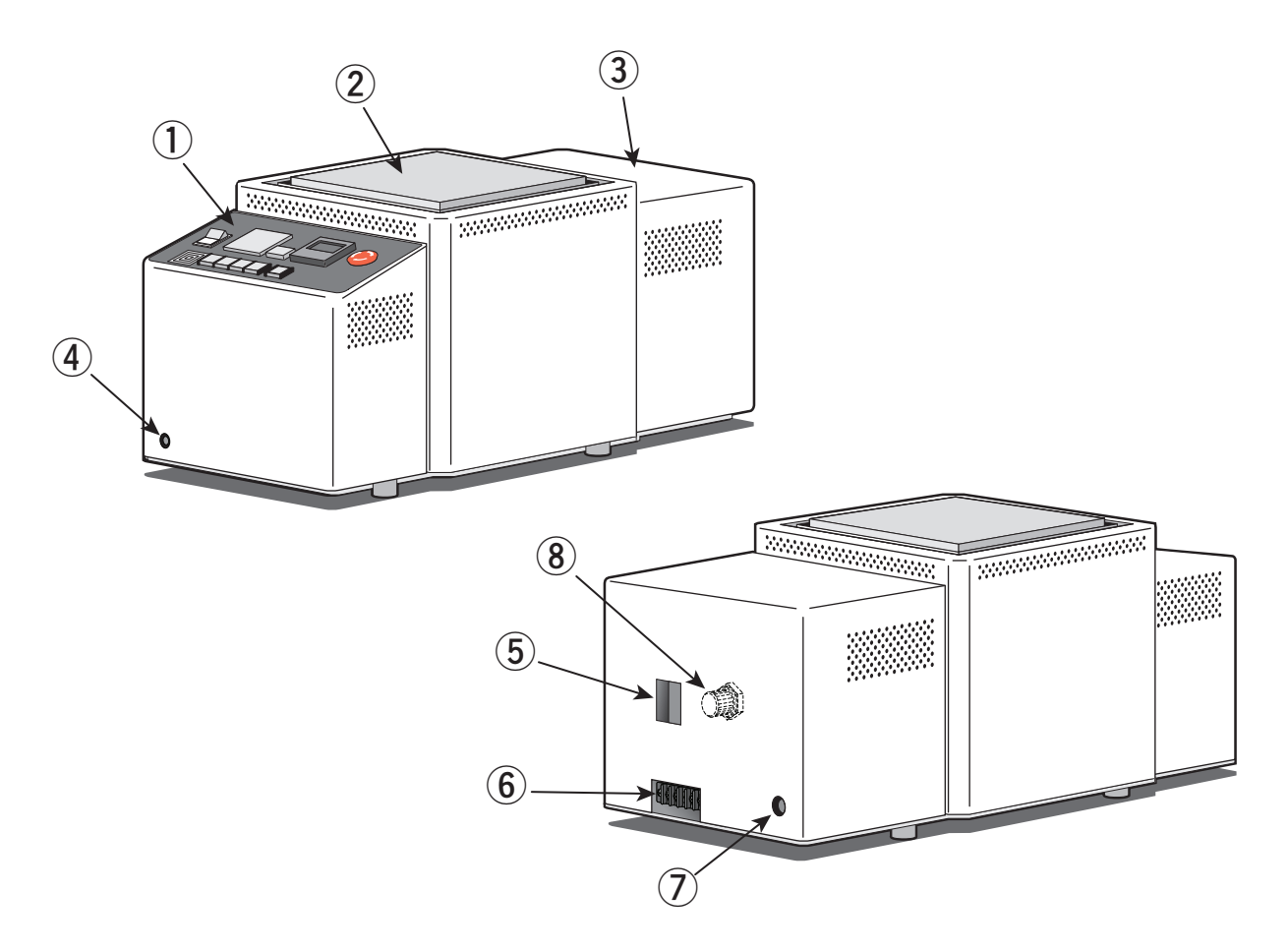

| 1 | 操作パネル       | 装置操作部。                            |
|---|-------------|-----------------------------------|
| 2 | ホットプレート     | 吸着・加熱したいワークを載せます。                 |
| 3 | 電源部         | 電源用電線・エアーチューブ接続部。                 |
| 4 | 通信用コネクタ     | 専用ケーブル差し込み口。                      |
| 5 | 電源ブレーカー     | 電源供給用ブレーカー(20A 漏洩 30mA)。          |
| 6 | 電源接続端子      | 100V用電線を接続してください。                 |
| 7 | エアーチューブ接続部  | エアー供給チューブ ( <i>φ</i> 8)を接続してください。 |
| 8 | ヒューズ (カバー内) | SSR保護用ヒューズ(20A)。                  |

# 3 各部の名称 (続き)

## 3-2 操作部

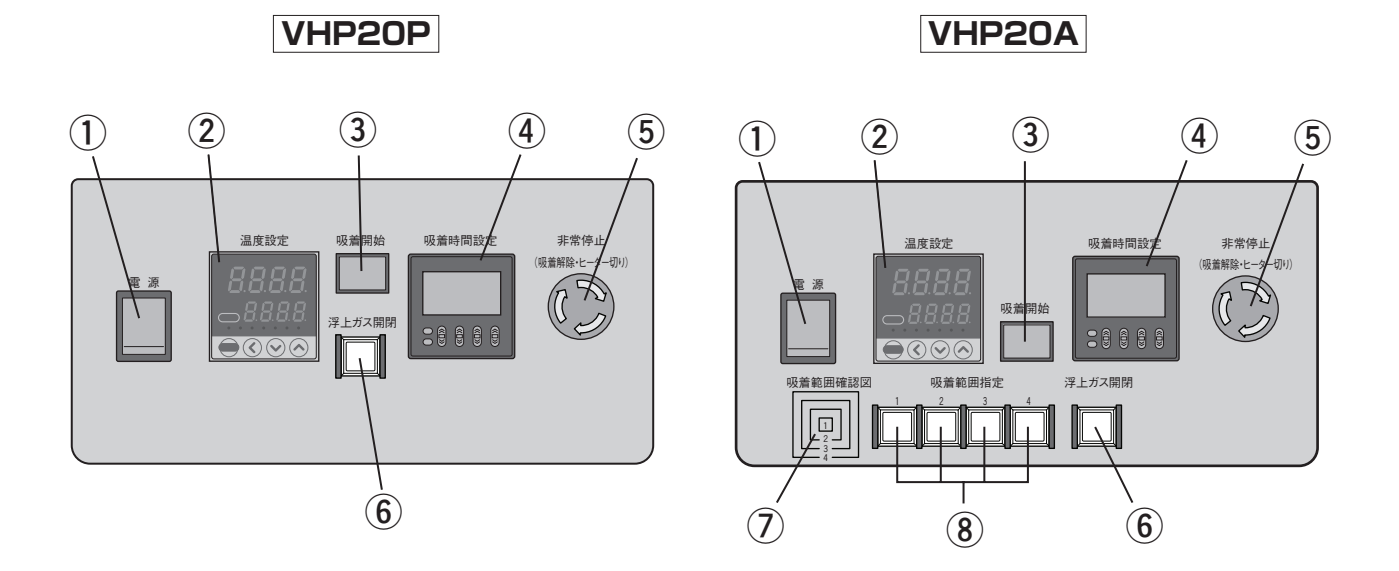

| 1   | 電源スイッチ                       | 操作部の運転/停止スイッチ。                                                                                                    |
|-----|------------------------------|----------------------------------------------------------------------------------------------------|
| 2   | 温度設定                         | 目標温度設定・現在温度の表示等を行います。                                                                                                    |
| 3   | 吸着開始                         | 吸着範囲指定スイッチで選択した範囲でワークの吸着を開始するスイッチです。<br>(タイマースタート)                                                                                              |
| 4   | 吸着時間設定                       | ワークの吸着時間(タイマー)を設定します。                                                                                                    |
| (5) | 非常停止                         | ワーク吸着時間中、吸着を強制終了させます。この時、浮上ガス開閉スイッチが<br>ON状態の場合、非常停止スイッチを押している間、浮上エアーが吐出されます。<br>ヒーターも停止します。非常停止を解除するときは、電源をOFFにしてから解除<br>してください。誤動作する可能性があります。 |
| 6   | 浮上ガス開閉                       | 吸着時間終了後、吸着範囲指定で選択した範囲の吸着穴より、2~5秒間ワークを<br>浮上させる浮上エアーを吐出するスイッチです。スイッチがON時のみ有効です。                                                                  |
| 1   | <b>吸着範囲確認図</b><br>(VHP20Aのみ) | ホットプレート上の吸着範囲です。ホットプレート中心部から<br>外側に向かい、1~4になります。番号は⑦の吸着範囲指定<br>スイッチの番号になります。<br>4 140×140                                                       |
| 8   | <b>吸着範囲指定</b><br>(VHP20Aのみ)  | プレートの吸着可能範囲を指定するスイッチです。                                                                                                    |

## 4 設置および配線・配管

設置

平坦で堅く、水平な面に設置してください。

- **記線**電 源:使用する電源はAC100Vのコンセントで、15A を安定して取れる電源を用意してください。
  - 電源電線:電源を接続するケーブルは付属しています。短い 場合は以下の電線断面積以上の物を準備してくだ さい。
    - VHP20A ...... 2.0 mm<sup>2</sup>
    - VHP20P ..... 2.0 mm<sup>\*</sup>
  - 接続端子:本体に接続する端子台はM4です。電源電線には M4用の丸型圧着端子を使用して、確実に接続し てください。

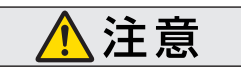

電源を接続するときは、接続する 電源側に電源が供給されていな い事を確認してから作業を行って ください。

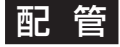

供給用エアーチューブ(φ8)をエアーチューブ接続部に接続 してください。

## 5 運転操作

- 1. 電源ブレーカをONにしてください。
- 2. エアーの供給を開始してください。
- 3. 操作部電源スイッチをONにしてください。運転開始状態になります。
- 温度設定で運転種類(標準、ステップ)を選び、目標温度を設定してく ださい。設定方法は「温度設定について」を参照してください。
- 5. 吸着時間設定で吸着時間を設定してください。設定方法は「吸着時間設 定について」を参照してください。
- 6. 吸着させるワークのサイズに合わせ、吸着範囲設定スイッチで範囲を設 定してください。(VHP20Aのみ)
- 加熱吸着後、ワークをホットプレートより取はずし易くしたい場合は、浮 上ガス開閉スイッチを押してください。
- 8. 目標温度到達後、ワークをホットプレート上に乗せ、吸着開始スイッチを 押してください。(タイマスタート)
- 9. 吸着時間終了後、吸着終了となります。また、浮上ガス開閉スイッチを ONにしている場合、2~5秒間ワークが浮上して終了します。

⚠ 注意

本装置には、温度異常機能が内 蔵されています。温度異常時(工 場出荷時は目標温度+20℃に設 定してあります)は、ヒーターへの 通電が停止します。電源スイッチ、 電源ブレーカーをOFFにし、異常 原因を確認してから再運転してく ださい。不明な点は、ご連絡くだ さい。

# 6 温度設定について

## 6-1 温度調節計の各部の名称と機能

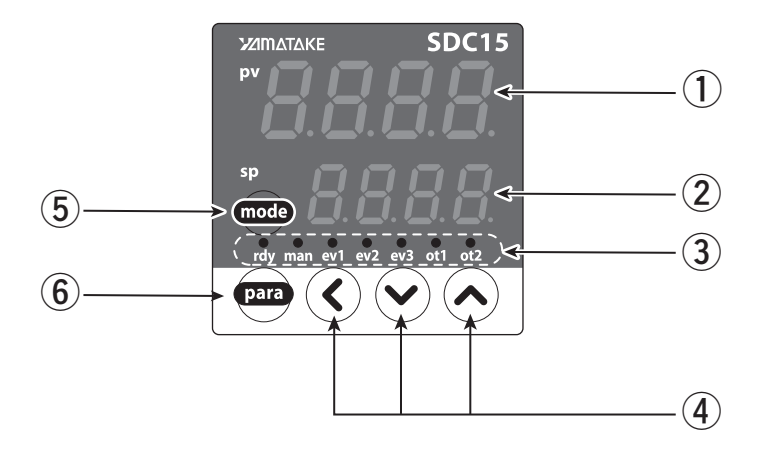

| 1 | 上段表示部     | PV値(現在温度など)や設定項目を表示。                                     |
|---|-----------|----------------------------------------------------------|
| 2 | 下段表示部     | SP値(設定温度など)や各パラメータ値を表示。                                  |
| 3 | モニターLED   | rdy: 待機状態のときに点灯。ev1: 第一次警報時に点灯。ev2: 未使用。ot1: ヒーター通電時に点灯。 |
| 4 | € € € €   | 数値の増減、桁送りに使用。                                            |
| 5 | (mode) +- | モードの切り替え。                                                |
| 6 |           | 表示の切替え。                                                  |

## 6-2 温度調節計の操作方法

6-2-1 キー操作と画面表示

\*温度調節器の詳細については添付資料「デジタル指示調 節計-SDC15-取扱説明書 設置編」をご参照ください。

温度調節器のキー操作により各種の表示や設定をコンソールに呼び出す事が出来ます。 キー操作全体のフローを以下に示します。

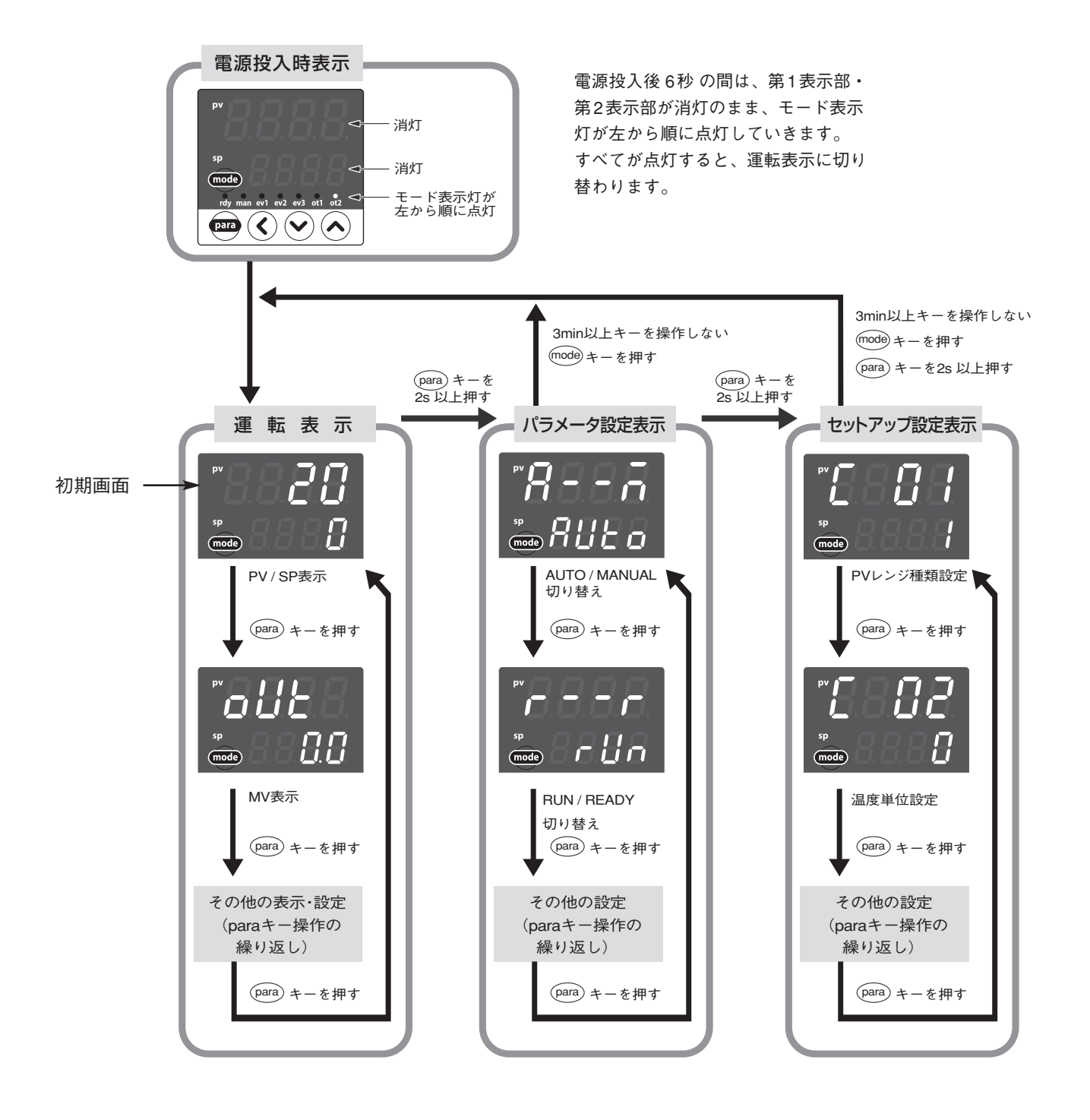

(PARA) キーを押す代わりに、(PARA) キーを押しながら (C) キーを押すと、各種の表示・設定の表示切り 替えの順番を逆にして操作できます。ただし、(PARA) キーと (C) キーを2秒以上押す操作は無効です。

# 6 温度設定について (続き)

### 6-2-2 データ設定方法

(PARA) キーを操作して、設定するデータを表示させます。
 ((PARA) キーの操作については、前ページの「キー操作と画面表示」を参照してください)

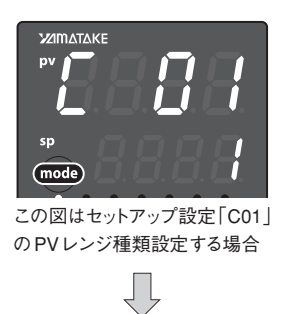

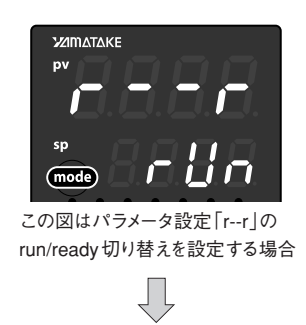

② 🛇 🛇 キーのどれかを押します。

→下段表示部が数値の場合、第1桁のフラッシング(点滅)が始まります。また、下段表示部が文字列の場合には、文字列全体のフラッシングが始まります。 数値の場合、 (()) (()) キーでフラッシングする桁の移動や、フラッシングしている桁の値の増減ができます。

文字列の場合、(◇・(ヘ) キーで、フラッシングしている文字列全体を変更できます。

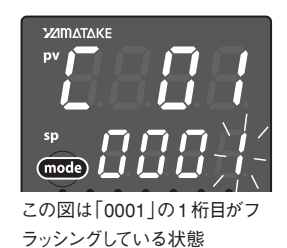

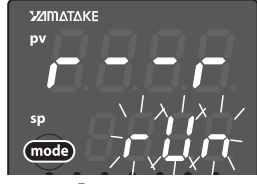

この図は「rUn」全体がフラッシン グしている状態。

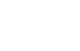

- ③ キーから指をはなして待ちます。
  - →2秒後にフラッシングが終了し、データの変更が確定します。

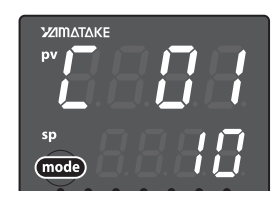

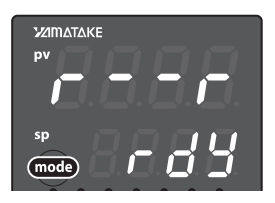

#### (取り扱い上の注意! )

- ・ �� ◆ キーを押しても、フラッシングしない場合、そのデータは変更できません。
- ・文字列全体がフラッシングしている場合、
   ◆キーで変わらないときは
   ◆キーで変わらないときは
   ◆キーを押すようにしてください。
- 表示がフラッシングしているときに(PARA)キーを押すと、データを変更しないまま、次のデータを表示します。また、表示がフラッシングしているときに(mode)キーを押すと、データ変更しないまま、運転表示に戻ります。

# 7 温度調節計の運転

## 7-1 標準運転

・運転を始める前に、電源とヒーターが本コントローラーに適合しているか、再度ご確認ください。 また、配線に間違いがないか再度ご確認ください。

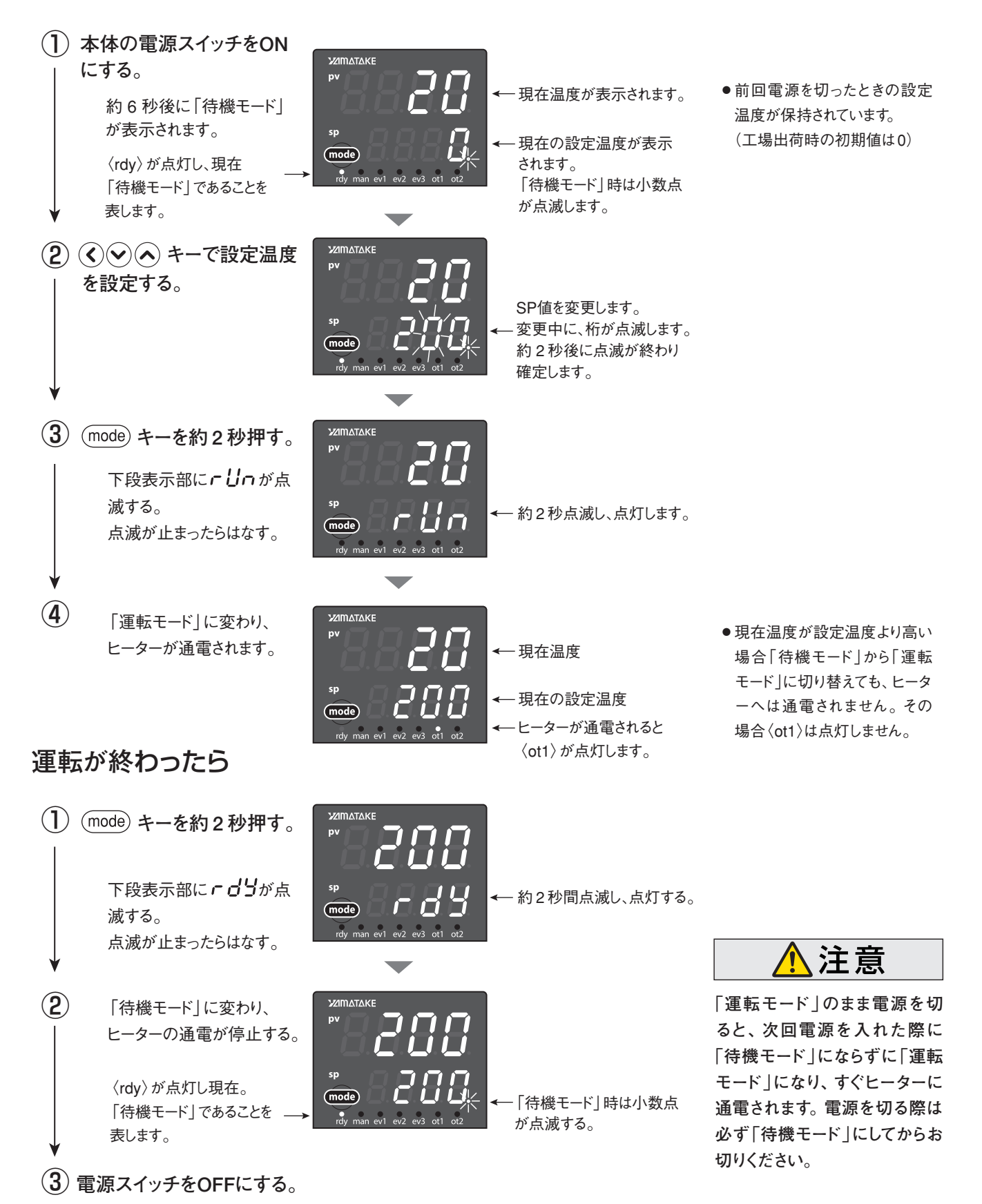

# 7 温度調節計の運転(続き)

## 7-2 警報設定の変更

### (1) 第一次警報(昇温停止)温度の設定

・工場出荷時には第一次警報温度は20℃に設定されています。ヒーターの現在温度が設定温度より 20℃高くなると、ヒーターへの通電が停止します。この設定温度は以下の手順で変更できます。

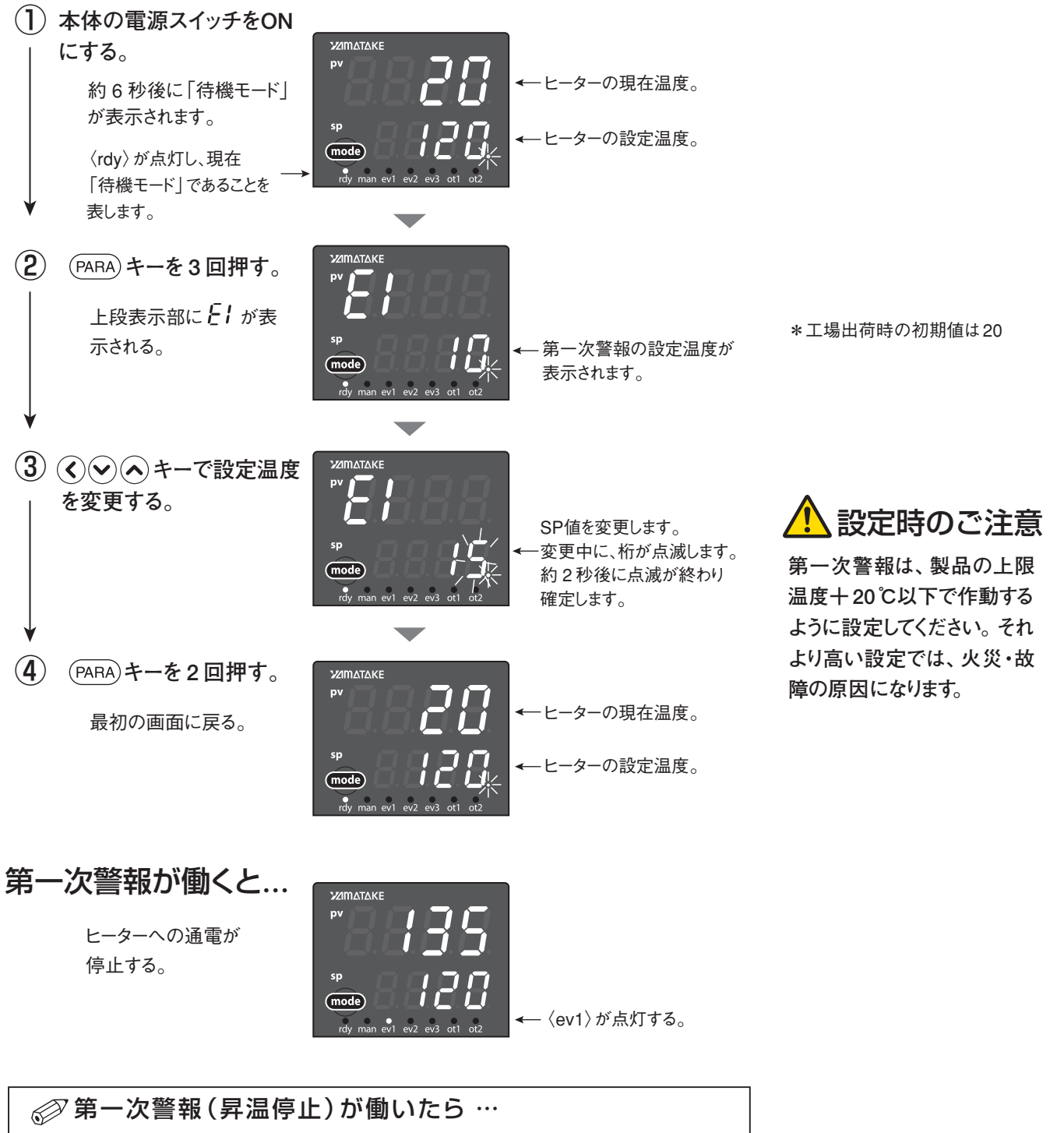

第一次警報が働くとヒーターへの通電は止まりますが、温度調節器の表示 は消えません(モニターランプの〈ev1〉が点灯〉。この状態を解除するに は、電源スイッチをOFFにしてください。

## 7-3 オートチューニング(AT)の設定

### (1) オートチューニング(AT)中止/起動切り替えの設定

・オートチューニング (AT) 機能は、制御方式を PID 固定 (「ctrl」 = 1) にして、 PID 定数を自動で設定したいときに使用してください。

初期画面より

(1) (PARA) キーを2秒以上、1回押す。
 →パラメータ設定表示に変わる。

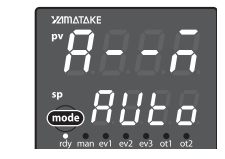

- ②上段表示部に **AL** が表示されまで
   (PARA) キーを数回押す。
   →パラメータ設定「**AL**: At中止/起動切り替え」を表示する。
- ③ キーで *AL* の設定値を下記から選んだ値にする。
   *RL* oF : AT停止

**ጸ೬.០** : AT起動

- →キーを押さずに2秒以上たつと、数値のフ ラッシングが止まり、設定値が確定します。
- ④ (mode) キーを1回押す。
   →初期画面に戻る。

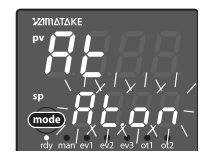

RL オートチューニン グ(AT)中止/ 起動切り替え At.oF:AT停止 At.on:AT起動

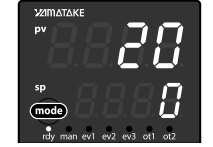

(2) オートチューニングの割付設定

オートチューニング(AT)後の値は、PID組に指定された番号に割り付け(保存される)られます。

・標準運転

温度設定 <sup>進む</sup>
↓
PID組設定 : PID.1 ……1 <sup>戻る</sup>
↓
オートチューニング: At ………on

・ステップ運転中

ATをonにした時の設定温度で開始。 ステップ運転は停止。(オートチューニング後継続して運転される) オートチューニング時の PID 組の番号に割り付け。 ※設定温度毎に PID 組設定も変えておく事が必要です。

## 8 ステップ運転 (プログラム機能)

## 8-1 ステップ運転とは

・最大8組のLSP(温度設定値)を使い、図のようにSP値(設定温度)が変化する運転(ステップ運転)ができます。
 ・ステップ運転は、各ステップのLSP、勾配(単位時間当たりの上昇温度)、保持時間の設定が可能です。各ステップで使用するPID組番号(〔PID組について〕参照)も設定できます。

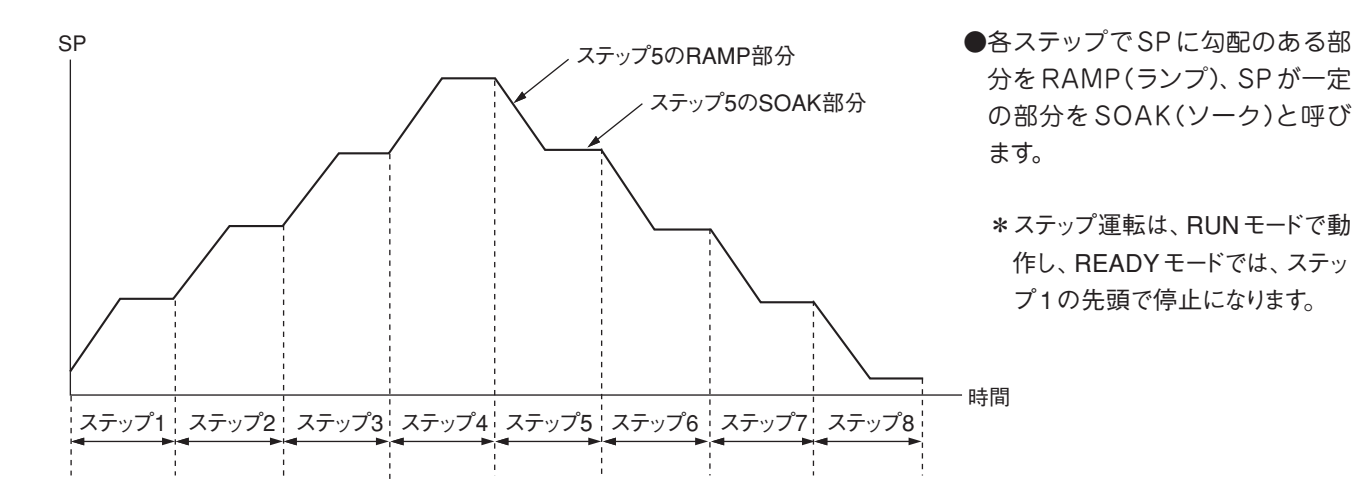

### (PID組について)

本機は、使用するPIDのセットを最大8組持つことができます。

#### 初期画面より

- (1) (PARA) キーを2秒以上、1回押す。
   →「パラメータ設定表示」に変わる。
- ② 上段表示部に P- / が表示されるまで (PARA)
   キーを何回か(15回程度)押す。
   →上段表示部に P- / が表示される。
- ③ **〈◇** キーで **P- /**の値を変更する。
- ④ (PARA) キーを1回押す。
   →上段表示部に / / が表示される。
- ⑤ (○○ キーで / / の値を変更する。
- ⑥ (PARA) キーを1回押す。
   →上段表示部に **d-1** が表示される。
- ⑦ (○) キーで d- l の値を変更する。
   → PID1 組の PID 値が決まる。

#### 【2組目以降を設定する】

 ①上段表示部に P-2 が表示されるまで (PARA) キーを何回か押す(3回)。
 →上段表示部に P-2 が表示される。
 ②上記③~⑦を繰り返す。

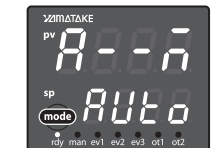

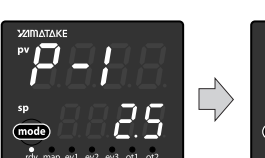

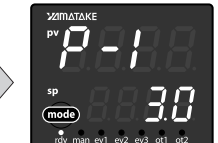

- **P-1** PID組1組のP (比例帯)の値 0.1~999.9
- ↓ ↓ PID組1組のⅠ (積分時間)の値 0~9999s 0で積分動作なし
  - **d-1** PID組1組のd (微分時間)の値 0~9999s 0で微分動作なし

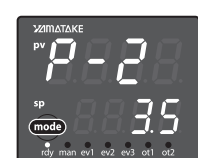

88

設定が終わったら(mode)キーを押 して初期画面に戻る。

### 8-2 ステップ運転の設定 ①

専用ケーブルでパソコンと接続し、専用ソフトで設定することをお勧め します。(専用ケーブルおよび専用ソフトは本体に付属)

 ・ステップ運転はあらかじめ、ステップ数と、各ステップのソーク(設定温度)、ランプ(上昇温度)、保持時間、使用する PID 組を設定します。工場出荷状態では標準運転(ステップ運転しない)になっていますので、ステップ 運転が出来るように変更します。

#### 1 ステップ数をきめる

初期画面より

- (1) (PARA) キーを2秒以上、2回押す。
   →セットアップ設定表示に変わる。
- ②上段表示部に 【 30 が表示されるまで (PARA) キーを数回(16回程度)押す。
- ③ ●●● キーで使用するステップ数を入力する。
   ・1~8ステップまで設定可能。

#### 2 ステップ運転モードにする

上記からの続き

- (1) (PARA) キーを1回押す。
   →上段表示部に 【 】
- ② (③) (④) キーで2または3を入力する。
   ・ステップ運転は、2または3で可能になります。

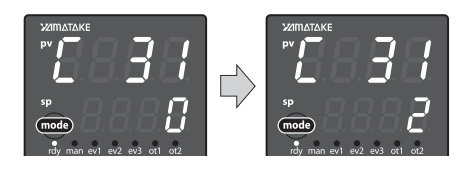

### [ **30** LSP使用組数

(ステップ数) 1~8 初期値:1

- [ **]** SP ランプ種類
  - 0:標準
  - 1:マルチランプ
  - 2:ステップ運転(電源 再投入時ステップ 停止)
  - 3:ステップ運転(電源再投入時復帰)

#### 〔設定が1の場合〕

ステップ数が1でもマルチランプにする事で、昇温時に勾配を持たせる事ができます。

#### 〔設定が2の場合〕

ステップ運転実行中(RUNモード)に停電になった時、電源再投入では停止(READYモード)となり、ステップの先頭に戻ります。

#### 〔設定が3の場合〕

ステップ運転実行中(RUNモード)に停電となった時、電源再投入では停電前のステップ から運転を再開します。ただし停電前の設定温度と時間を完全に再現することはできず、 次のようにしてステップ運転を再開します。

- ・停電前がソーク(一定温度保持)だった場合、ソーク部分の始めのところから運転を再開 します。
- ・停電前がランプ(温度上昇中)でPVアラーム(AL01/02)のない場合はPVと同じSPか らのランプとなります。停電前がランプで、PVアラーム(AL01/02)のある場合は、ランプ の次のソークの運転に移ります。

(3) (mode) キーを1回押す。

→初期画面に戻る。

## 8 ステップ運転 (プログラム機能) っづき

### 8-3 ステップ運転の設定 ②

・各ステップ毎のソーク(保持温度)、ランプ(単位時間当たりの上昇温度)、保持時間、使用する PID 組を 設定します。

#### ■ ステップ1の保持温度を設定する

初期画面より

- (PARA) キーを2秒以上、1回押す。 →パラメータ設定表示に変わる。
- (2)上段表示部に **5P-1** が表示されるまで (PARA) キーを数回(5回) 押す。
- (3) (() () キーで設定温度を変更する。 ・ステップ1の保持温度(℃)

#### 2 ステップ1で使用するPID組を決める

上記からの続き

- (PARA) キーを1回押す。 →上段表示部に **PI d I** が表示される。
- ② (◇ (◇ へ) キーで使用する PID 組の組番号 を入力する。 • PID 組 1~8 (P.7 PID 組について参照)

### 3 ステップ1のランプ(上昇温度)を設定する

上記からの続き

- (PARA) キーを1回押す。 →上段表示部に**ヶ∩?!**が表示される。
- (2) (()() (へ) キーで上昇温度を設定する。 ・ステップ1の勾配(1分当たりの上昇温度、 単位:℃/min)

#### 4 ステップ1の保持時間を設定する

上記からの続き

- (1) (PARA) キーを1回押す。 →上段表示部に **と/ ∩ /** が表示される。
- (2) (<) (<) キーで保持時間を設定する。</li> ・ステップ1の保持時間(分)

### 5 ステップ2以降を設定する

上記からの続き

 (PARA) キーを1回押す。 →上段表示部に **5***P***-2** が表示される。 (2)上記1~4を繰り返す。

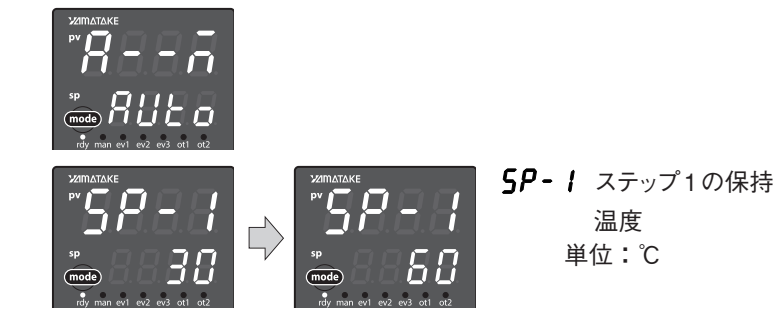

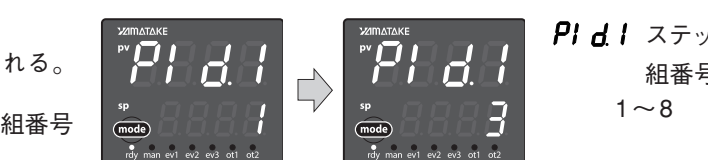

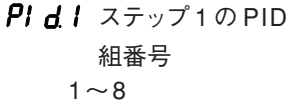

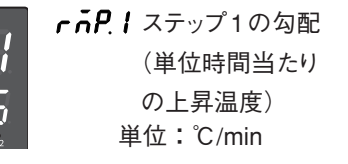

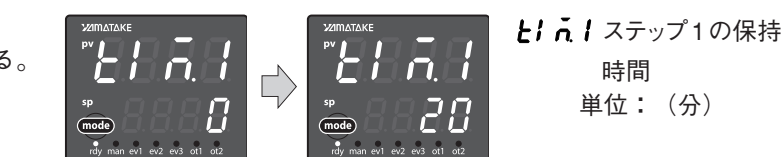

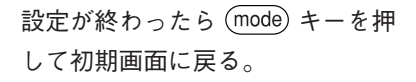

### 8-4 ステップ運転の実施

設定が終了したらステップ運転を行います。

#### 1 ステップ運転の開始

初期画面より

 (1) (mode) キーを2秒以上、1回押す。 20 → 下段表示部に run が 点滅し、 RUN モー - Un ドに変わる。 < 一約2秒間点滅し、 mode **5と.1-** ステップ番号、ス 点灯する。 テップ残り時間 番号 1~8 →〈ot1〉が点灯しステップ1の運転が 残り時間 h.min 開始される。 ステップ番号 2 ステップ運転中の表示 ク.ランプ表示 運転表示中に ・ソーク :上昇ランプ (1) (PARA) キーを1回押す。 :下降ランプ →上段表示部に **5と. !-** が表示される。 ノークまたはランプ

- ノークまたはノン, の残り時間 H.min

### 8-5 ステップ運転をやめる(標準運転に戻す)

ステップ運転を行わないときは、標準運転の設定にしてください。ステップ運転から標準運転に戻すには 以下の操作を行います。

#### 1 ステップ数を1に変更する

初期画面より

- (1) (PARA) キーを2秒以上、2回押す。
   →パラメータ設定表示に変わる。
- 上段表示部に【 30 が表示されまで
   (PARA) キーを数回(16回程度)押す。
- ③ 🛇 🛇 キーでステップ数を1に変更する。
- 2 ステップ運転を標準運転に変更する

上記からの続き

- (1) (PARA) キーを1回押す。
   →上段表示部に [ ] / が表示される。
- ② ③ ③ ◆ ◆ キーで0に変更する。
   ・0で標準運転

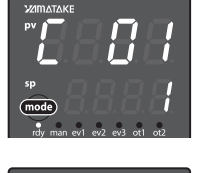

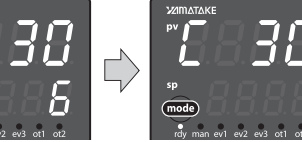

【 **30** LSP使用組数(ス テップ数) 1~8

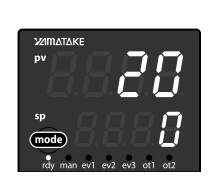

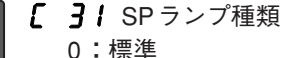

- し・惊华
- 1:マルチランプ
- 2:ステップ運転(電源 再投入時ステップ 停止)

 3:ステップ運転(電源 再投入時復帰)

# 9 吸着時間設定について

## 9-1 デジタルタイマーの各部の名称と機能

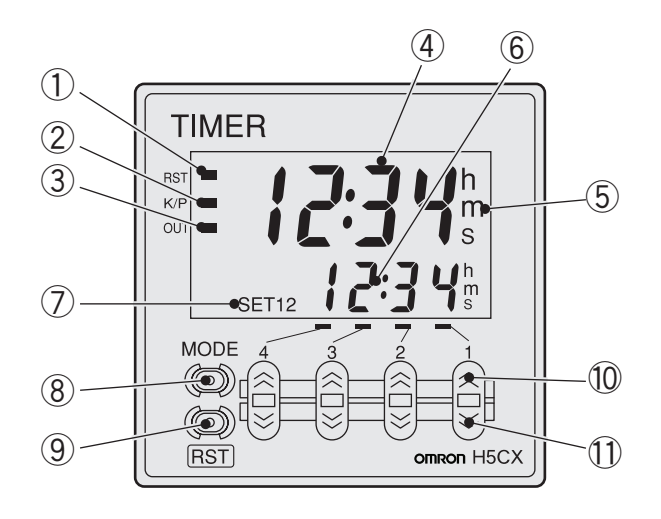

#### 表示部

- リセット表示(橙色)
- ② キープロテクト表示(橙色)
- ③制御出力表示(橙色)
- ④ 計時値(第一表示)(文字高11.5mm、赤色\*)
   \*端子台タイプ(形H5CX-A□)は、赤色/緑色切替
- ⑤時間単位表示(橙色)
   (0min・0.0min・0h・0.0h・0h0minのレンジでは、 計時中表示として点滅します)
- 6 設定值(第2表示)(文字高6mm、緑色)
- ⑦ 設定値1、2表示

#### 操作キー部

- ⑧ モードキー (モードの移行、設定項目の切替を行います)
- リセットキー
   (計時値と出力をリセットします)
- 10 アップキー 1~4
- ① ダウンキー ①~④

### 9-2 デジタルタイマーの操作方法

#### プリセット値の変更

アップキー1~4、ダウンキー1~4でそれぞれ対応桁の数値を変更し・初期値は0010秒ます。

桁数値の変更は、どのような順序でも可能ですが、現在計時値を下回 ると出力がONしますので注意してください。

一 機能設定モードは、時間レンジになっています。モードキーで機能 設定を変更した場合、動作状態が変わりますので必ずリセットキー でリセットした後、運転を再開してください。

# 10 その他

## 10-1 通信機能について

本機は通信機能に対応しています。付属の専用通信ケーブルをでパソコンと 接続して、本機の制御およびデータの取得などができます。使用方法につい ては、別誌「スマートローダーパッケージ SLP-C35 MO1 取扱説明書」をご 覧ください。

## 10-2 工場出荷時の初期設定

#### PID組 初期値

| a<br>سالط |        | VHP20A   |         | VHP20P |         |         |  |
|-----------|--------|----------|---------|--------|---------|---------|--|
| PID相      | P(比例帯) | Ⅰ (積分時間) | D(微分時間) | P(比例帯) | I(積分時間) | D(微分時間) |  |
| 1         | 1.3    | 231      | 57      | 0.7    | 154     | 38      |  |
| 2         | 1.2    | 115      | 28      | 0.6    | 131     | 32      |  |
| 3         | 1.1    | 97       | 24      | 0.6    | 119     | 29      |  |
| 4         | 1.1    | 86       | 21      | 5      | 120     | 30      |  |
| 5         | 1.1    | 79       | 19      | 5      | 120     | 30      |  |
| 6         | 1.1    | 72       | 18      | 5      | 120     | 30      |  |
| 7         | 5      | 120      | 30      | 5      | 120     | 30      |  |
| 8         | 5      | 120      | 30      | 5      | 120     | 30      |  |

#### LSP 初期値 (VHP20PはSP3まで)

| LSP       | SP1  | SP2  | SP3  | SP4  | SP5  | SP6  | SP7 | SP8 |
|-----------|------|------|------|------|------|------|-----|-----|
| SP值(℃)    | 50   | 100  | 150  | 200  | 250  | 300  | —   | _   |
| PID組      | 1    | 2    | 3    | 4    | 5    | 6    | —   | —   |
| 勾配(℃/min) | 10.0 | 10.0 | 10.0 | 10.0 | 10.0 | 10.0 | —   | _   |
| 保持時間(min) | 20   | 20   | 20   | 20   | 20   | 20   | —   | —   |

## アフターサービス

#### ●ご不明の点がありましたら

ご使用にあたってご不明な点や、使用中にお気づきの点がございましたら、お買い求めの販売店または お近くの ㈱八光 支店・営業所・販売会社までご連絡ください。

### 株式会社 八光 支店・営業所・販売会社一覧

#### ○株式会社 八光 電熱器販売部門

| 本部·東京支店   | 〒153-0051 東京都目黒区上目黒 1-7-9                    | TEL.03(3464)8500 | FAX.03(3464)8539 |
|-----------|----------------------------------------------|------------------|------------------|
| 仙台支店      | 〒983-0852 仙台市宮城野区榴岡 4-5-17 伊藤ビル1階            | TEL.022(257)8501 | FAX.022(257)8503 |
| 宇 都 宮 支 店 | 〒320-0065 宇都宮市駒生町1359-42                     | TEL.028(652)8500 | FAX.028(652)5155 |
| 大 宮 支 店   | 〒331-0804 さいたま市北区土呂町2-10-15 深澤ビル1階           | TEL.048(667)8500 | FAX.048(667)0008 |
| 大阪支店      | 〒553-0003 大阪市福島区福島 8-16-20 MSビル              | TEL.06(6453)9101 | FAX.06(6453)5650 |
| 福 岡 支 店   | 〒812-0014 福岡市博多区比恵町2-24 ロックシャローズ博多           | TEL.092(411)4044 | FAX.092(411)4046 |
| 札 幌 営 業 所 | 〒060-0004 札幌市中央区北四条西15-1-35 山京ガーデンハイツ西15 1 階 | TEL.011(611)8580 | FAX.011(611)8541 |
| 京 都 営 業 所 | 〒601-8328 京都市南区吉祥院九条町39-6 創栄 吉祥院ビル1階         | TEL.075(682)8501 | FAX.075(682)8504 |
|           |                                              |                  |                  |

#### ○岡山八光商事株式会社

| 本       | 社 | 〒700-0926 | 岡山市北区西古松西町5-6 岡山新都市ビル404 | TEL.086(243)3985 | FAX.086(243)8514 |
|---------|---|-----------|--------------------------|------------------|------------------|
| 松 山 営 業 | 所 | 〒790-0003 | 松山市三番町7-13-13 ミツネビル      | TEL.089(935)8517 | FAX.089(935)8507 |

#### ○長野八光商事株式会社

| 本 社       | 〒389-0804 | 長野県千曲市大字戸     | 倉 1693    | TEL.026(276)3083 | FAX.026(276)5163 |
|-----------|-----------|---------------|-----------|------------------|------------------|
| 金 沢 営 業 所 | 〒920-0842 | 金沢市元町 1-16-19 | ルミエール第二ビル | TEL.076(253)8500 | FAX.076(253)8685 |

#### ○名古屋八光商事株式会社

| 本       | 社 | 〒462-0847  | 名古屋市北区金城 3-4-2  |
|---------|---|------------|-----------------|
| 静 岡 営 業 | 所 | ₹ 422-8064 | 静岡市駿河区新川 2-1-40 |

#### ○八光電熱器件(上海)有限公司

上海市松江区兪塘路512号

TEL.(86)21-5774-3121 FAX.(86)21-5774-1700

TEL.052(914)8500 FAX.052(914)8570 TEL.054(282)4185 FAX.054(282)1500

### OHAKKO (THAILAND) CO.,LTD

9/41 Moo 5, Paholyotin Road, Klong 1, Klong Luang, Patumthani 12120, Thailand TEL. (66) 2-902-2512 FAX. (66) 2-516-2155

#### 〇株式会社八光電機製作所 (製造元)

本 社 〒389-0807 長野県千曲市大字戸倉温泉3055 工 場 〒389-0806 長野県千曲市大字磯部1486

ホームページアドレス http://www.hakko.co.jp/